## INSTRUCTIONS FOR STUDENTS - UPLOADING COVID-19 DOCUMENTATION UNIVERISTY OF LA VERNE

- 1. Go to Med+Proctor Registration Page
- 2. Enter your University of La Verne Email address

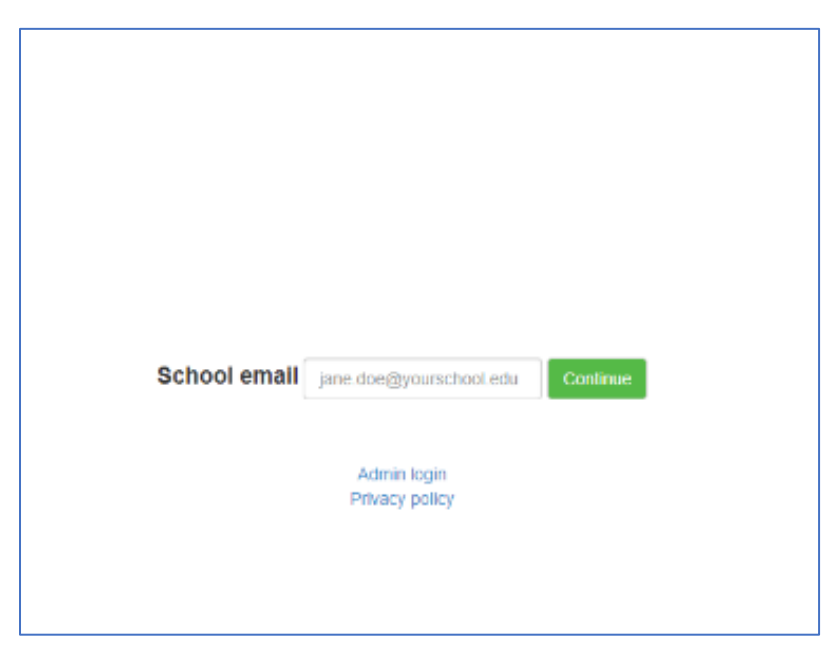

- 3. Create an Account
  - a. Create a password
  - b. Enter your DOB

| -                                                                                               |                                                                                                    |  |
|-------------------------------------------------------------------------------------------------|----------------------------------------------------------------------------------------------------|--|
| Welcome! Let's get started.                                                                     |                                                                                                    |  |
|                                                                                                 |                                                                                                    |  |
| The email address you entered is associated with a Med+Proctor organization. If you are not com | pleting this application for University of La Verne then please contact support at help@medproctor.com.                                                                                                    |  |
| Email Address                                                                                   | 11111@laverne.edu                                                                                                    |  |
|                                                                                                 | Securing your personal data is very important to Med+Proctor.<br>• Use 8 or more characters.<br>• Keep your password secret.<br>• Pick a password that will be easy to remember but hand to guess.<br>• Do not use common passwords or familiar phrases. |  |
| Password                                                                                        |                                                                                                    |  |
| Date of Birth                                                                                   | Format mm/dd9/yyyy                                                                                                    |  |
|                                                                                                 | Register                                                                                                    |  |
| Have quest                                                                                      | ions about your Med+Proctor account or your immunization and testing requirements?<br>Visit support.medproctor.com for assistance.                                                                                                    |  |

- 4. Create a profile by completing indicated fields
  - a. Fist Name, Last Name, DOB
  - b. Requirement group: Student
  - c. Term: 2022
  - d. Student ID: Your ULV SID
  - e. Campus Resident: Living On-Campus or Planning to live On-Campus (yes, no, unknown)

| La Verne            |                                 |         |      | Messages | Status | Account | Sign Out |
|---------------------|---------------------------------|---------|------|----------|--------|---------|----------|
| Profile             |                                 |         |      |          |        |         |          |
| First name *        |                                 | (8) Pro | file |          |        |         |          |
| Last name *         |                                 |         |      |          |        |         |          |
| Date of birth "     | 11/04/1973<br>Format mmildiyyyy |         |      |          |        |         |          |
| Requirement Group * | Select                          |         |      |          |        |         |          |
| Term *              | Select                          |         |      |          |        |         |          |
| Student ID *        |                                 |         |      |          |        |         |          |
| Campus Resident *   | Select                          |         |      |          |        |         |          |
|                     | Continue                        |         |      |          |        |         |          |
|                     |                                 |         |      |          |        |         |          |
|                     |                                 |         |      |          |        |         |          |

5. Review and Sign agreement

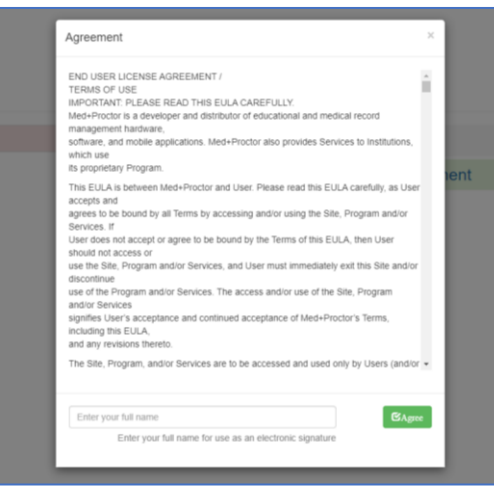

- 6. Agreements
  - a. Click on Continue

| Duriversity of LaVerne     |            | Messages | Status |
|----------------------------|------------|----------|--------|
| Agreements                 |            |          |        |
| End User License Agreement | Service    |          |        |
| Continue                   | O Document |          |        |
|                            |            |          |        |
|                            |            |          |        |
|                            |            |          |        |

- 7. Access service free of charge
  - a. Select gray box on bottom of page "No, thank you. I do not want to access to my documents later."

| Ready to submit your documentation?                                                                                           | ⊘ Profile  |  |  |
|----------------------------------------------------------------------------------------------------|------------|--|--|
| ★ Submit your immunizations with Med + Proctor for \$10.00                                                                    | ⊗ Document |  |  |
| Benefits                                                                                                    |            |  |  |
| One-time, easy payment of \$10.00                                                                                             |            |  |  |
| Priority Access to support staff and verification services.                                                                   |            |  |  |
| Lifetime Access: Download and use your immunization forms anytime you need them.                                              |            |  |  |
| Centralized, Secure Storage: All of your relevant health information in one location.                                         |            |  |  |
| Access to the Association of American Medical Colleges (AAMC) form which is accepted nationwide.                              |            |  |  |
| Generate your complete health record with just one clickl<br>Great for transfer of health information to other organizations. |            |  |  |
|                                                                                                    |            |  |  |

- 8. Upload Electronic Record (Picture of Record is acceptable .jpeg or .jpg are preferred).
  - a. Document Type
    - i. Supporting Documentation: do not select, not being used at this time.
    - ii. COVID Lab Results: Results from a COVID Test
    - iii. COVID Vaccine: Records showing that you are vaccinated and/or boosted
  - b. Choose file: select location where file being stored

| Upload a Document                                                                                                    |                                     |   |  |  |  |
|----------------------------------------------------------------------------------------------------|-------------------------------------|---|--|--|--|
| JPEG (jpeg or jpg) images are preferred.<br>Need to correct a document you have submitted? Simply select the document type and choose the corrected file in the form below. |                                     |   |  |  |  |
| Document Type *<br>Select a file *                                                                                                    | Select Choose Files. No file chosen | • |  |  |  |
| Uploaded Documents There are no uploaded documents                                                                                                    |                                     |   |  |  |  |

9. You are done. Your records will be reviewed, verified and you will be contacted as appropriate.